## Adding UT Rio Grande Valley to your Elsevier Evolve account

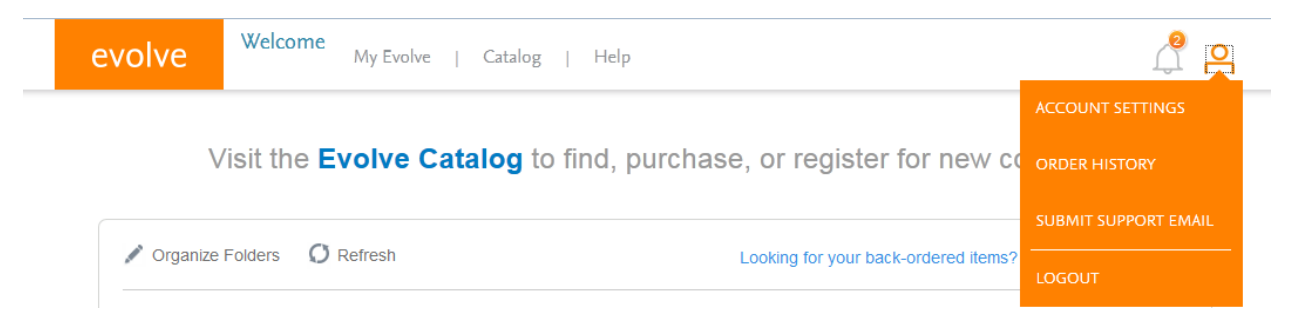

- 1. Login to your evolve account. Evolve.elsevier.com
- Click My Account > Account Settings (orange stick figure in the top right).
- 3. In the details, you must use your school issued **UTRGV** email address.
- In your account settings, My Institution, must reflect UT Rio Grande Valley. See screenshot below.
- 5. Scroll to the bottom of the page and click SUBMIT.

## My institution

| Institution country            | Institution state |
|--------------------------------|-------------------|
| United States of America 🔍     | Texas 🗸           |
| Institution name               |                   |
| UNIV OF TEXAS RIO GRANDE VLY ( |                   |
|                                |                   |

## Account Settings Change password

| About you                      |                               |
|--------------------------------|-------------------------------|
| Username                       |                               |
|                                | \                             |
| First name                     | Last name                     |
|                                |                               |
| Error: First name is required. | Error: Last name is required. |
| Email address                  | Confirm email address         |
| @utrgv.edu                     | @utrgv.edu                    |